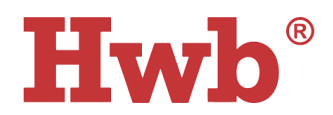

# Cyfarwyddiadau ar gyfer yr Arolwg Ysgolion fel Sefydliadau sy'n Dysgu (Hwb)

# Cyflwyniad

Bydd y ddogfen hon yn egluro sut i fynd at yr arolwg Ysgolion fel Sefydliadau sy'n Dysgu a'i rannu ag aelodau eraill o'ch ysgol a sut gall penaethiaid a Chydgysylltwyr Ysgolion fel Sefydliadau sy'n Dysgu weld yr adroddiadau ar ôl i'r arolwg gael ei gwblhau.

Bydd pob ysgol yn mynd i'r arolwg drwy'r un ddolen. Bydd dolen i'r arolwg ar gael bob blwyddyn academaidd (o fis Medi tan fis Gorffennaf). Dim ond unwaith bob blwyddyn academaidd y bydd ysgolion yn gallu cwblhau'r arolwg. Yr ysgolion sydd i benderfynu pryd y bydd eu staff yn cwblhau'r arolwg yn ystod y flwyddyn academaidd.

Bydd dolen newydd ar gael ar ddechrau pob blwyddyn academaidd ym mis Medi er mwyn i ysgolion ailadrodd yr arolwg (ee AY2022/23). Gall ysgolion unigol benderfynu pryd y bydd eu staff yn cwblhau'r arolwg yn ystod y flwyddyn academaidd a byddant yn pennu eu hamserlen eu hunain.

Bydd rolau staff yr ysgol yn cael eu cynnwys yn awtomatig yn yr arolwg drwy'r System Gwybodaeth Reoli, ee SIMS neu'r Ganolfan Athrawon fel rhan o'r Cyfrifiad Blynyddol o'r Gweithlu Ysgolion.

I wneud y mwyaf o'r nodweddion yn Hwb, rydym yn awgrymu eich bod yn defnyddio'r <u>PORWR GWE CHROME</u> i fewngofnodi, i gwblhau'r arolwg ac i weld yr adroddiadau.

# Cael gafael ar y ddolen i'r arolwg

Mewngofnodwch i Hwb ac fe welwch y ddolen i'r arolwg ar <u>y dudalen Ysgolion fel</u> <u>Sefydliadau sy'n Dysgu ar Hwb</u>. Bydd pob ysgol yn mynd i'r arolwg drwy'r un ddolen.

# Arolwg Ysgolion fel sefydliadau sy'n dysgu

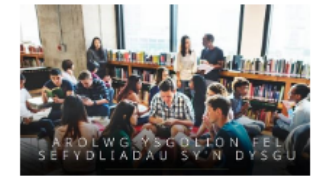

Mae'r arolwg **Ysgolion fel sefydliadau sy'n** dysgu 2022 i 2023 bellach yn fyw (sylwer: mae angen i chi fod wedi mewngofnodi i'ch cyfrif Hwb er mwyn gweld yr arolwg hwn). Bydd yr arolwg ar gael drwy gydol y flwyddyn academaidd.

Os oes gennych ymholiadau yn ymwneud â'r arolwg, cysylltwch â slo@llyw.cymru.

# Rhannu'r arolwg yn eich ysgol i'w gwblhau

Fel pennaeth neu Gydgysylltydd Ysgolion fel Sefydliadau sy'n Dysgu, gallwch gyfeirio eich staff i'r dudalen Ysgolion fel Sefydliadau sy'n Dysgu ar Hwb er mwyn cael gafael ar y ddolen i'r arolwg. **Dylech osod dyddiad cau ymateb ar gyfer yr** 

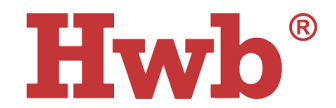

#### arolwg a rhoi gwybod i'ch staff amdano drwy roi nodyn yn y dyddiadur, er enghraifft.

Bydd angen i bob aelod o staff yn eich ysgol fewngofnodi i Hwb, clicio ar y ddolen i'r arolwg ac wedyn ateb y cwestiynau. Mae'n bwysig eu bod yn cyflwyno eu hatebion ar ôl cwblhau'r arolwg. Gall defnyddwyr ddechrau cwblhau'r arolwg ac wedyn dychwelyd ato yn ddiweddarach gan y bydd yr ymatebion y maent eisoes wedi'u rhoi a hefyd eu lle yn yr arolwg yn cael eu cadw.

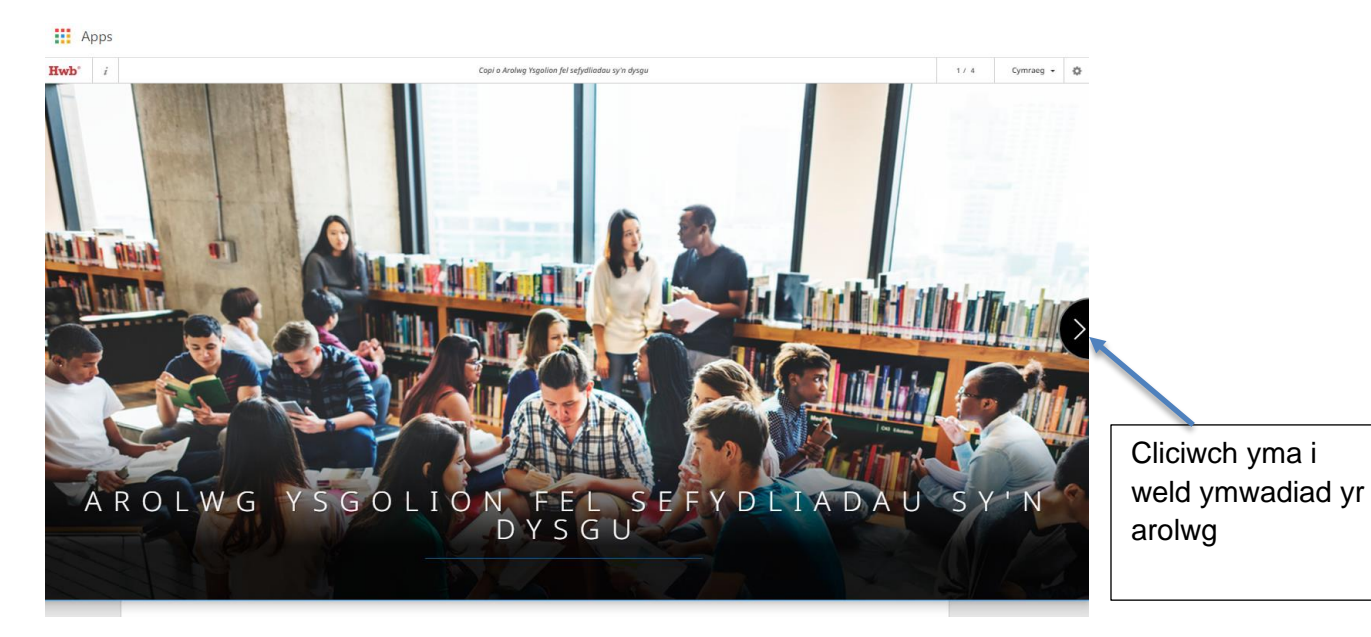

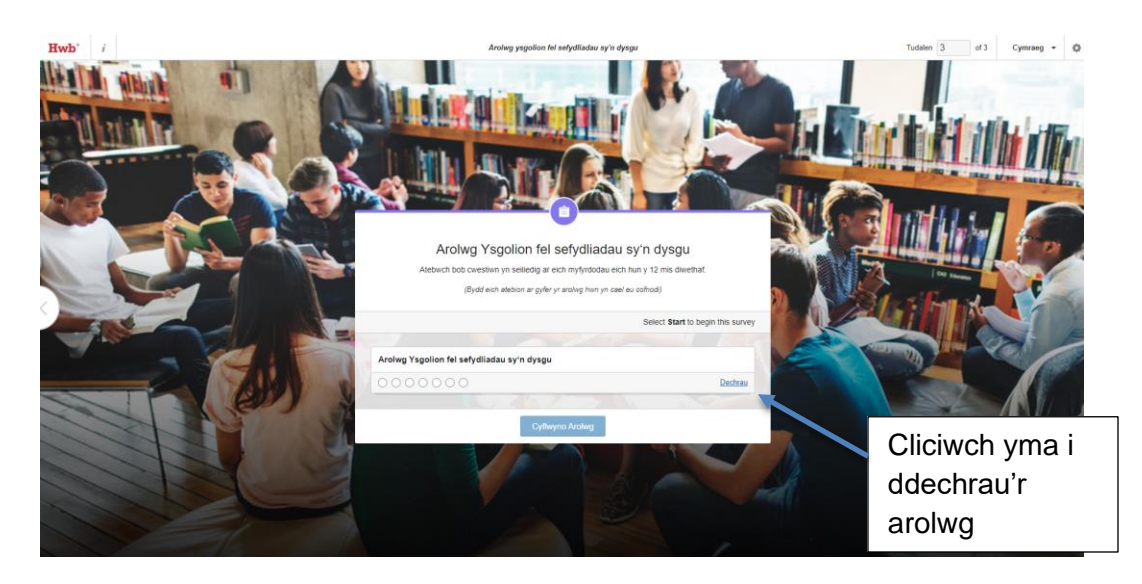

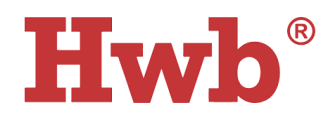

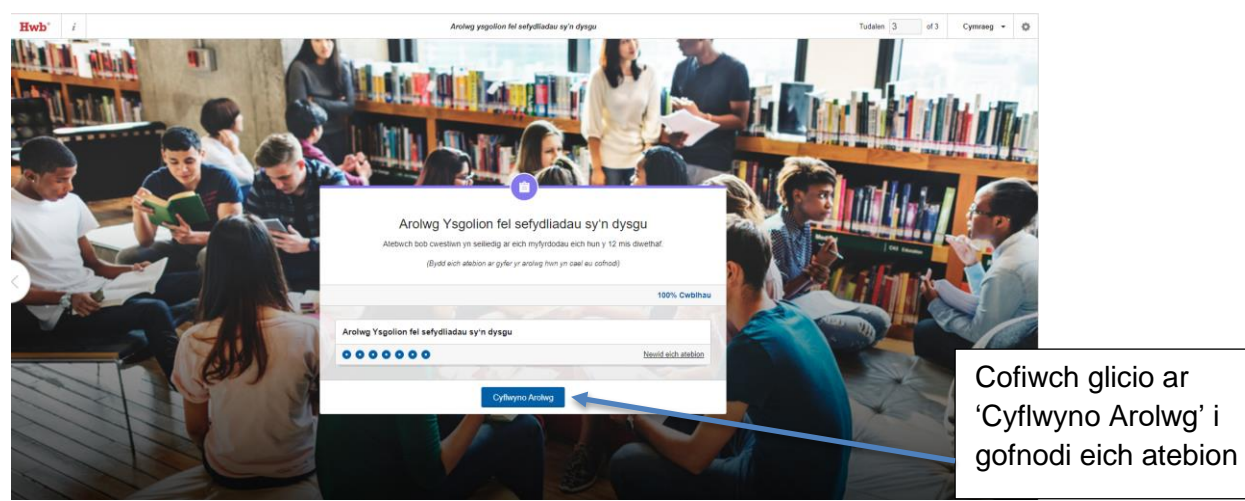

Pan fydd o leiaf un aelod o'ch ysgol wedi cwblhau'r arolwg, bydd yr adroddiadau'n dechrau cael eu cynhyrchu.

## Cael gafael ar yr adroddiadau

Bydd ysgolion yn cael mynediad awtomatig at eu canlyniadau drwy adran adrodd yr arolwg. Bydd y canlyniadau'n cymryd ychydig oriau i gofrestru, felly ni fyddant gael ar unwaith drwy adroddiadau'r arolwg. I weld yr adroddiadau, bydd angen ichi fewngofnodi i Hwb a chlicio 'Rhestrau Chwarae'.

| _                     | <b>Hwb</b> °                                   | III Dewi                                                    | slen 🜲 🃡 L Clarke 🛛 Allgofnodi |
|-----------------------|------------------------------------------------|-------------------------------------------------------------|--------------------------------|
|                       | Dysgu ac addy<br>Y Cwricwlwm ar gyfer Cymru ac | <b>/SGU İ GYMTU</b><br>offer a deunyddiau addysgol am ddim. |                                |
|                       | Office 365                                     | Outlook                                                     | Sp Adobe Spark                 |
|                       | j2e Just2easy                                  | Rheoli Defnyddwyr                                           | <b>?</b> Canolfan Cymorth      |
| Cliciwch ar           | Rhwydweithiau                                  | Newyddion                                                   | Cwricwlwm i<br>Gymru           |
| 'Rhestrau<br>Chwarae' | Dysgu cyfunol                                  | Cwricwlwm Cymru 💮 Datblygiad<br>2008 mroffesiynol           | Line Adnoddau                  |
|                       | 31 Digwyddiadau                                | Cadw'n ddiogel ar- 🛿 🚏 Parthau<br>Iein                      | Pritannica Digital<br>Learning |
|                       | Dangosfwrdd Fy                                 | Rhestrau Chwarae 🛛 🗹 Aseiniadau                             |                                |

Yn 'Rhestrau Chwarae' cliciwch ar y tab 'Wedi'i rannu gyda mi'. Os nad ydych yn gallu mynd i'r arolwg yn y tab 'Wedi'i rannu gyda mi', neu os nad ydych yn gweld y tab 'Wedi'i rannu gyda mi' o gwbl, cysylltwch â desg gymorth Hwb (hwb@llyw.cymru). Os nad ydych wedi diweddaru'r system gwybodaeth reoli, ni fyddwch yn gweld y ddolen hon.

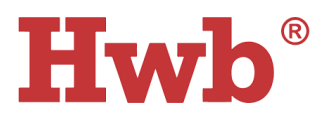

|                           | Apps             |                                      |                                                                            |            |   |                                         |
|---------------------------|------------------|--------------------------------------|----------------------------------------------------------------------------|------------|---|-----------------------------------------|
| Cliciwch yma i<br>weld yr | na i             | Uywodraeth Cymru<br>Welsh Government | ADDYSG CYMRU<br>EDUCATION WALES<br>Excitement en arceil for notered masses | English    |   | ٩                                       |
| adroddiada                | au               | <b>Hwb</b> <sup>®</sup>              |                                                                            | 🗰 Dewislen | â | S Headteacher 7 Allgofnodi              |
|                           |                  | Hafan > Rhestrau C                   | hwarae                                                                     |            |   |                                         |
| Q                         | Rhestrau Chwarae | e Fy Rhestrau Chwarae                | Wedi'i rannu gyda mi                                                       |            |   |                                         |
| F                         | Rhestrau Chwarae | e Cyfrannwyr - Trefnu yn ôl: Dy      | rddiad addasu                                                              |            |   |                                         |
|                           | Arolwg Ys        | golion fel sefydliadau sy'n dysgu    |                                                                            |            | ٢ | Rhestr Chwarae 4 gamau 25/08/2020 12:21 |

I weld yr adroddiadau o fan hyn, cliciwch ar deitl y rhestr chwarae, hy Arolwg Ysgolion fel Sefydliadau sy'n Dysgu a bydd y sgrin isod yn ymddangos.

|                                                                 | Hafan > Rhestrau Chwarae > Bwrdd stori |                    |                                          |
|-----------------------------------------------------------------|----------------------------------------|--------------------|------------------------------------------|
| All users<br>Edit + Add filter                                  |                                        |                    |                                          |
| Playlist   Arolwg ysgolion fel sefydliadau sy'n dysgu           | dewiswch weithgaredd (1) *             |                    | Gadw ac argraffu adroddiad               |
|                                                                 |                                        |                    | View all Gweithgaredd (1) siartiau lefel |
| Crynodeb 6,875 Defnyddwyr Report penerated on: 08/08/2022 14:27 | 5,671 Cyfanswm wedi'i gwbihau 🖲        | 0% Sgör Gylartalog | 10,325 Sovi greath mae wedi'i ei 🖲       |

## Llywio a dadansoddi

Unwaith y byddwch wedi mynd at yr adroddiadau, byddwch yn gweld y sgrin trosolwg cychwynnol, a fydd yn dangos:

- nifer y defnyddwyr sydd wedi cwblhau'r arolwg
- nifer yr arolygon sydd wedi'u cwblhau
- y sgôr cyfartalog
- faint o weithiau mae tudalen eich ysgol wedi'i gweld.

Gall nifer y defnyddwyr sydd wedi cwblhau'r arolwg fod yn wahanol i nifer yr arolygon sydd wedi'u cwblhau os yw defnyddiwr wedi cwblhau'r arolwg fwy nag unwaith.

Gallwch wedyn ddadansoddi ymhellach i weld y data adrodd ar bob cwestiwn drwy ddewis y gwymplen uwchben yr adran adrodd.

|                                                                       | Hafan > Rhestrau Chwarae > Bwrdd stori          |                    |                                          |
|-----------------------------------------------------------------------|-------------------------------------------------|--------------------|------------------------------------------|
| All users<br>Edit + Add filter                                        |                                                 |                    |                                          |
| Playlist   Arolwg ysgolion fel sefydliadau sy'n dysgu                 | dewiswch weithgaredd (1) +                      |                    |                                          |
|                                                                       | Survey   Arolwg Ysgolion fel sefydliadau sy'n d |                    | View all Gweithgaredd (1) siartiau lefel |
| Crynodeb<br>6,875 Defnyddwyr<br>Report generated on: 08/08/2022 14:27 | 5,671 Cyfanswm wedīī gwbilhau ∅                 | 0% Sgör Gylartalog | 10,325 Sawi gwaith mae wedi⊺i ei ●       |
|                                                                       |                                                 |                    |                                          |

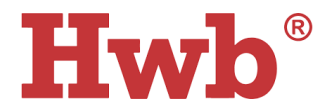

Tra bo'r data diweddaraf yn cael eu cynhyrchu, fe welwch ddiweddariad llwytho ar y sgrin.

| Hafan > Rhestrau Chwarae > Bwrdd stori                                                                                                    |                            |
|----------------------------------------------------------------------------------------------------|----------------------------|
| All users<br>Edit + Add filter                                                                                                    |                            |
| K Question Group Question A1. Yn fy ysgol i, mae gweledigaeth yr ysgol yn anelu at wella canlyniadau gwybyddol ac emosiynol gymdeithasol dysgwyr, gan gynnwys eu lles | Cadw ac argraffu adroddiad |
| Llwytho (25%)                                                                                                    |                            |

I weld y diagram gwe corryn ar gyfer yr arolwg yn ei gyfanrwydd, cliciwch ar y ddolen 'Ysgolion fel Sefydliadau sy'n Dysgu'.

| Hafan >                                                               | Rhestrau Chwarae > Bwrdd stori  |                              |                                   |
|-----------------------------------------------------------------------|---------------------------------|------------------------------|-----------------------------------|
| All users<br>Edit * Add filter                                        |                                 |                              |                                   |
| Playlist Survey   Arolwg Ysgolion fel sefydliadau sy'n dysgu +        | 1 adran yn yr arolwg yma 👻      |                              | Cadw ac argraffu adroddiad        |
|                                                                       |                                 |                              | View all adran (1) siartiau lefel |
| Crynodeb                                                              |                                 |                              |                                   |
| 5,840 Defnyddwyr                                                      | 5,855 Cyfanswm wedi'i gwblhau 🕖 | 1.9 Dosbarthiad Cyfartalog   |                                   |
| Report generated on: 09/09/2022 14:27                                 |                                 |                              |                                   |
|                                                                       |                                 |                              |                                   |
| Dosbarthiad Cyfartalog fesul Adran<br>Trefnu yn ôl y dosbarthiad isaf |                                 |                              |                                   |
| Arolion fel sefutliadau su'n dysou                                    |                                 | o 1 2 Dosbarthiad Cvfartaloo | 2 4 5                             |
| CITILITAT TRANSMITCH SELIVING MEN SY IT PLUS                          |                                 |                              |                                   |
|                                                                       |                                 |                              |                                   |

# Bydd y diagram gwe corryn sy'n dangos y canlyniadau cyffredinol yn dangos sgôr 1 - 5. 1 = anghytuno'n gryf a 5 = cytuno'n gryf.

Gallwch barhau i hidlo o fewn y gwymplen drwy'r gwahanol grwpiau cwestiynau. Bydd hyn yn eich galluogi chi i weld adroddiad manwl ar sut atebwyd cwestiwn penodol. Ceir isod enghraifft o lywio drwy'r grwpiau cwestiynau drwy ddefnyddio'r gwymplen.

| Hafan > Rhestrau (                                           | Chwarae > Bwrdd stori                        |             |
|--------------------------------------------------------------|----------------------------------------------|-------------|
| All users Add filter                                         |                                              |             |
| Section         Arolwg Ysgolion fel sefydliadau sy'n dysgu + | 7 grŵp cwestiynau yn yr adran yma 👻          |             |
|                                                              | Question Group   A. Datblygu gweledigaeth    |             |
|                                                              | Question Group   B. Creu a chefnogi cyfleoe  | I weld grwp |
| Crynodeb                                                     | Question Group   C. Hyrwyddo dysgu mewn      | cwestiynau  |
| 6,565 Defnyddwyr 5,855                                       | Question Group   D. Sefydlu diwylliant o ymc |             |
| Report generated on: 09/09/2022 14:27                        | Question Group   E. Ehangu defnydd o syste   |             |
|                                                              | Question Group   F. Dysgu drwy'r amgylched   |             |
| Dosbarthiad Cyfartalog fesul Grŵp                            | Question Group   G. Modelu a datblygu arwe   |             |

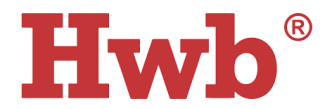

Ar y lefel hon, gallwch weld diagram gwe corryn sy'n cynrychioli'r ymatebion ar gyfer dimensiwn unigol neu'r ymatebion cyffredinol ar gyfer pob dimensiwn. Bydd y diagram gwe corryn yn cael ei ddangos fel y llun isod. Sgroliwch i lawr a byddwch hefyd yn gallu gweld pob ymateb fel canran.

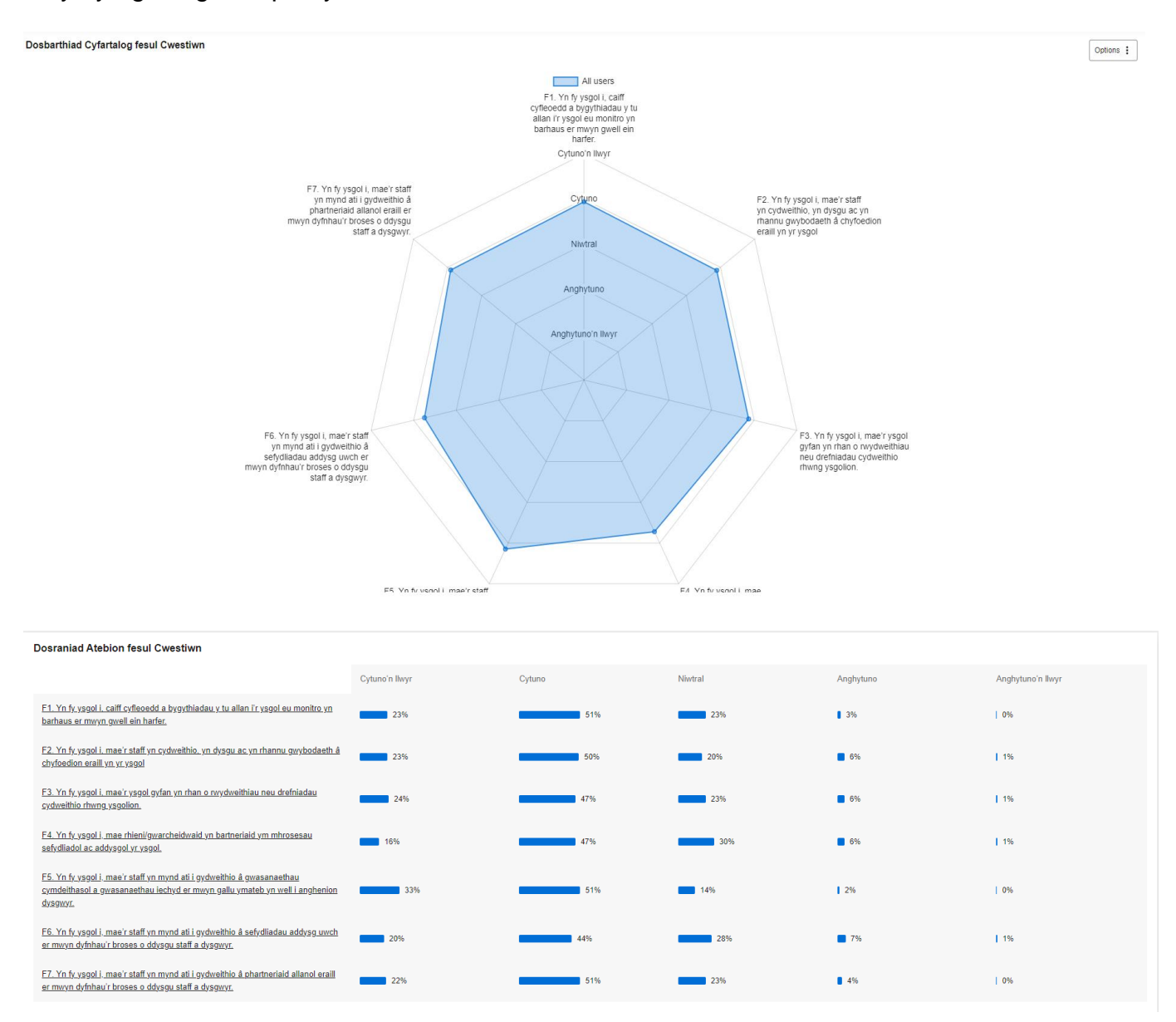

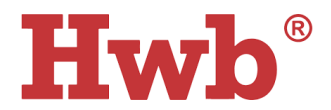

# Cymharu adroddiadau

Byddwch yn gallu hidlo'r canlyniadau i ddangos y diagram gwe corryn yn ôl blwyddyn academaidd (blwyddyn y data rydych chi am edrych arno) ac yn ôl rôl yn yr ysgol (pennaeth, athro, staff cymorth). Os ydych yn arweinydd rhanbarthol neu'n arweinydd awdurdod lleol, bydd modd i chi hidlo yn ôl lleoliad hefyd. I ddechrau hidlo eich canlyniadau, cliciwch ar '+Add filter.'

| /                                                     | Hafan > Rhestrau Chwarae > Bwrdd stori |                    |                                                 |
|-------------------------------------------------------|----------------------------------------|--------------------|-------------------------------------------------|
| All users<br>Edit + Add filter                        |                                        |                    |                                                 |
| Playlist   Arolwg ysgolion fel sefydliadau sy'n dysgu | dewiswch weithgaredd (1) +             |                    | Get ac argraffu adroddiad         ▲ Alforio CSV |
|                                                       |                                        |                    | View all Gweithparedd (1) siartiau lefel        |
| Crynodeb                                              |                                        |                    |                                                 |
| 6,751 Defnyddwyr                                      | 5,557 Cyfanswm wedi'i gwblhau 🕅        | 0% Sgór Gyfartalog | 10,134 Sawl gwaith mae wedi'i ei 🕅              |
| Report generated on: 30/08/2022 14:37                 |                                        |                    |                                                 |
|                                                       |                                        |                    |                                                 |

Bydd clicio ar '+Add filter' yn rhoi'r opsiwn ichi ychwanegu hidlydd newydd. Bydd ffenestr naid yn agor, lle byddwch chi'n gallu gwneud eich dewisiadau.

## Hidlo yn ôl math o staff

| Siart Sefydliad<br>LIC cenedlaethol<br>Rolau*    | <ul> <li>Athro/athrawes</li> <li>Staff Cymorth</li> <li>Pennaeth</li> </ul> |                                          | Dim hidlwyr |
|--------------------------------------------------|-----------------------------------------------------------------------------|------------------------------------------|-------------|
| laith defnyddiwr<br>Hidlau Cynnwys<br>Rhannu fel | <ul><li>Dysgwyr</li><li>Staff (cyffredinol)</li></ul>                       |                                          |             |
|                                                  |                                                                             | 3.9 based and Contractor                 |             |
|                                                  |                                                                             |                                          |             |
|                                                  |                                                                             | CCCCC Al Labor<br>P., Yeele cool L. coll |             |

Cliciwch 'Rolau' i ychwanegu hidlydd ar gyfer math o staff.

I ddewis 'Athro/athrawes' fel un hidlydd, cliciwch 'Athro/athrawes' a chlicio cadw. Yna gallwch ailadrodd y camau hyn i ychwanegu hidlydd ar gyfer 'Staff Cyffredinol' ac ar gyfer 'Pennaeth' os ydych am gymharu ymatebion y rolau staff hyn. Bydd enw'r hidlydd yn diweddaru'n awtomatig i ddangos eich detholiad. Er enghraifft, os

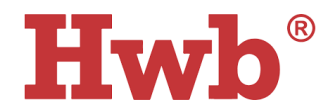

dewiswch 'Athro/athrawes', bydd enw'r hidlydd yn diweddaru i 'Rolau / Athro/athrawes'. Gellir golygu enw'r hidlydd hefyd fel y dangosir isod – cliciwch yn y blwch a theipio enw'r hidlydd ynddo.

| ^ Rolau                                                                    |                                                                                                    | Hidio set ellw                                                                                                    |
|----------------------------------------------------------------------------|----------------------------------------------------------------------------------------------------|----------------------------------------------------------------------------------------------------|
| <ul> <li>Athro/athrawes</li> <li>Staff Cymorth</li> </ul>                  |                                                                                                    | Dim hidlwyr                                                                                                    |
| <ul> <li>Pennaeth</li> <li>Dysgwyr</li> <li>Staff (cyffredinol)</li> </ul> | ka menghak men                                                                                                    |                                                                                                    |
|                                                                            |                                                                                                    |                                                                                                    |
|                                                                            |                                                                                                    |                                                                                                    |
|                                                                            | [ 3.9 Descended Cylinates                                                                                                    |                                                                                                    |
|                                                                            |                                                                                                    |                                                                                                    |
|                                                                            |                                                                                                    |                                                                                                    |
|                                                                            |                                                                                                    |                                                                                                    |
|                                                                            |                                                                                                    |                                                                                                    |
|                                                                            | <ul> <li>Rolau</li> <li>Athro/athrawes</li> <li>Staff Cymorth</li> <li>Pennaeth</li> <li>Dysgwyr</li> <li>Staff (cyffredinol)</li> </ul> | <ul> <li>Athro/athrawes</li> <li>Staff Cymorth</li> <li>Pennaeth</li> <li>Dysgwyr</li> <li>Staff (cyffredinol)</li> </ul> |

Os ydych am gymharu pob arolwg a gwblhawyd gyda'r arolygon a gwblhawyd gan un math o rôl staff, gallwch wneud hyn fel y nodir uchod. Os ydych am gymharu ymatebion tair rôl wahanol o staff, gallwch wneud hyn drwy ddewis 'golygu' ar set hidlo 1. Fel arall pob defnyddiwr sydd wedi'i osod yn ddiofyn ar gyfer eich ysgol. Yna bydd angen i chi ddefnyddio '+Add filter' i ychwanegu'r rolau staff eraill.

| $\backslash$                                                                                                    | Hafan > Rhestrau Chwarae > Bwrdd stori                                                                                                    |                                                                                                    |                                      |
|----------------------------------------------------------------------------------------------------|----------------------------------------------------------------------------------------------------|----------------------------------------------------------------------------------------------------|--------------------------------------|
| Roles / Teacher X<br>Edit<br>Edit                                                                                                    | Roles / Headteacher X<br>Edit + Add filter                                                                                                    |                                                                                                    |                                      |
| K Section Question Group   F. Dysgu dru                                                                                                    | n/r amgylchedd allanol a'r system ddysgu ehangach 🔹 🔰 7 cwestiwn yn                                                                                              | y grŵp cwestiynau yma 👻                                                                                                    | Cadw ac argraffu adroddiad           |
|                                                                                                    |                                                                                                    |                                                                                                    | View all cwestiwn (7) siartiau lefel |
| Crynodeb<br>Roles / Tracher<br>4,226 Defnyddwyr<br>Roles / Support staff<br>3,011 Defnyddwyr<br>Roles / Headfleacher<br>3,29 Defnyddwyr<br>Report genersted on: 09/09/2022 14:27 | Roles / Teacher<br>4,619 Cyfanswm wedi'i gwblhau<br>Roles / Support staff<br>3,338 Cyfanswm wedi'i gwblhau<br>Roles / Heatteacher<br>388 Cyfanswm wedi'i gwblhau | Roles / Teacher<br>3.8 Dosbarthiad Cyfartalog<br>Roles / Support staff<br>3.9 Dosbarthiad Cyfartalog<br>Roles / Headlaecher<br>4 Dosbarthiad Cyfartalog |                                      |
| Dosbarthiad Cyfartalog fesul Cwestiwn                                                                                                    | Roles / Teacher                                                                                                    | Roles / Support staff Roles / Headteacher                                                                                                    | Options 1                            |
|                                                                                                    | cy<br>ab                                                                                                    | ine-ceua a bygrinealar y ta<br>lan ri yagole an monito yn<br>afnaus er mwyn gwell ein<br>hafer.<br>Cytuno'n lwyr                                        |                                      |

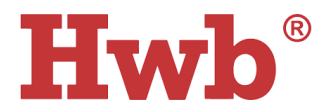

#### Hidlo yn ôl blwyddyn academaidd

Os oes angen i chi edrych ar ymatebion ar gyfer blwyddyn academaidd benodol, gallwch bwyso 'Wedi'i rannu fel' er mwyn dewis y flwyddyn academaidd y cwblhawyd yr arolwg ynddi.

Bydd angen ichi sicrhau eich bod yn gosod yr 'hidlydd cynnwys i'r flwyddyn academaidd yr ydych am edrych arni. Er mwyn gwneud hyn, cliciwch 'edit' yn y blwch hidlo yn y gongl chwith uchaf. Bydd hyn yn agor ffenestr naid, lle byddwch yn gallu ychwanegu hidlwyr ar gyfer rolau a blynyddoedd academaidd.

Ar ôl i chi ddewis y flwyddyn academaidd, pwyswch 'cadw' a byddwch yn gweld diweddariad o adroddiad yr arolwg.

Os na fyddwch yn dewis blwyddyn academaidd, bydd **pob arolwg a gwblhawyd** ar gyfer eich ysgol am **bob blwyddyn academaidd** yn cael eu dangos yn ddiofyn.

|                                                                                                    |                                                                               | Hafan > Rhestrau Chwarae > Bwrdd | I stori                                                          |
|----------------------------------------------------------------------------------------------------|-------------------------------------------------------------------------------|----------------------------------|------------------------------------------------------------------|
| Dim hidlwyr<br>Edit                                                                                                   | + Add filter                                                                  |                                  |                                                                  |
| Playlist   Arolwg ysgo                                                                                                | blion fel sefydliadau sy'n dysgu                                              | dewiswch weithgaredd (1) 👻       |                                                                  |
|                                                                                                    |                                                                               | Ychwanegu set hidlo newydd       |                                                                  |
| Hidlau Defnyddwyr<br>Siart Sefydliad<br>LIC cenedlaethol<br>Roles<br>Iaith defnyddiwr<br>Hidlau Cynnwys<br>Rhannu fel | Rhannu fel         AY20/21         BA/AY19/20         AY21/22         AY21/23 |                                  | Hidlo set enw<br>Roles / Teacher<br>Sefydliad<br>Roles / Teacher |

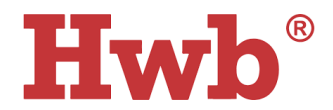

#### Lawrlwytho'r data

Mae dau opsiwn ar gael i lawrlwytho'r data, sef "Allforio CSV" ac "Cadw ac argraffu adroddiad". Gallwch fynd at bob un o'r rhain gan ddefnyddio'r botymau a ddangosir isod. Mae'r rhain i'w gweld yng nghongl dde uchaf y sgrin.

| 😝 Cadw ac argraffu adroddiad | Allforio CSV |
|------------------------------|--------------|
|------------------------------|--------------|

Bydd yr opsiwn 'Allforio CSV' yn rhoi taenlen excel o'r data ichi ac ni fydd yn cynnwys unrhyw graffiau gwe corryn na chynrychiolaeth graffigol o'r ymatebion. Bydd y CSV yn cynnwys data ar gyfer y dudalen rydych chi arni pan fyddwch chi'n dewis 'Allforio CSV'.

Er mwyn arbed allbrint o'r graffiau gwe corryn, gallwch ddefnyddio'r opsiwn 'Cadw ac argraffu adroddiad'. Gallwch ddarllen mwy am hyn yn yr adran **Cadw ac argraffu adroddiadau**.

#### Edrych ar y graffiau gwe corryn

Mae gennych yr opsiwn i weld y graffiau yn unigol, yn ôl adran neu yn ôl grŵp cwestiynau. Fel arall, gallwch weld yr holl graffiau ar gyfer yr adran neu'r grwpiau cwestiynau ar y cyd.

Pan fyddwch wedi dewis eich adran neu grŵp cwestiynau (fel y dangosir yn y diagram isod), mae angen ticio'r blwch "gweld siartiau lefel pob grŵp cwestiynau". Bydd modd ichi weld pob graff gyda'i gilydd wedyn. Cofiwch y gall llwytho gymryd ychydig funudau.

| Hwb <sup>°</sup>                                                                                    | III Dewitsien 🗼 😨 C Survey 🛛 Allgomodi                                                                                                    |
|----------------------------------------------------------------------------------------------------|----------------------------------------------------------------------------------------------------|
| Hafan > Rhestrau Chwarae > Bwrdd stori                                                              |                                                                                                    |
| All users<br>Edit + Add filter                                                                      |                                                                                                    |
| K Survey Section   Arolwg Ysgolion fel sefydliadau sy'n dysgu + 7 grŵp cwestlynau yn yr adran yma + | Gadw ac argraffu adroddiad                                                                                                    |
|                                                                                                    | View all griép cwestlynau (7) siartiau lefel                                                                                                    |
| Crynodeb 6,442 Defnyddwyr 5,740 Cyfanswm wedi'i gwblhau                                             | 4,1 Dosbarthied Cytantalog                                                                                                    |
| Dosbarthiad Cyfartalog fesul Grŵp<br>y r<br>G. Modelu a datblygu<br>arweinyddiaeth ym maes dysgu    | Options 1<br>All users<br>A Dabbigu greeledgeeth a<br>rennix sy'n rhoi sylw'r hyn<br>mae pob sysgwr yn ei ddysgu<br>5<br>8. Creu a chefnogi cyflecedd<br>dysgu pathaus I bob aelod o'r<br>staff |

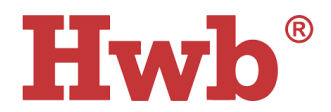

#### Cadw ac argraffu adroddiadau

Gallwch arbed ac argraffu'r holl graffiau gwe corryn ar unwaith gyda'r botwm "Cadw ac argraffu adroddiad". Dylech fynd i'r lefel 'adran' i weld ac arbed y graffiau gwe corryn ar gyfer pob un o'r grwpiau cwestiynau mewn un adroddiad unigol. Cliciwch 'gweld siart lefel pob grŵp cwestiynau (7)' fel y disgrifir uchod, a bydd hyn yn creu'r graffiau gwe corryn ar gyfer pob un o'r grwpiau cwestiynau.

I arbed yr adroddiad, cliciwch 'Cadw ac argraffu adroddiad'. Bydd ffenestr naid yn agor, gan roi'r dewis ichi naill ai argraffu'r adroddiad neu ei arbed. Os ydych wedi eich cysylltu ag argraffydd, bydd opsiynau'r argraffydd ar gael o dan 'Destination'. Os hoffech chi arbed yr adroddiad yn lle hynny, sicrhewch fod y gyrchfan wedi'i gosod fel 'Save as PDF.' Cliciwch 'cadw' o fewn y ffenestr naid i arbed yr adroddiad i'ch dyfais.

Cofiwch, bydd yr adroddiad a arbedir yn giplun o'r graffiau gwe corryn ar yr adeg y byddwch wedi arbed. Bydd hefyd yn cynnwys unrhyw hidlyddion rydych chi wedi'u gosod ar y sgrin. Os byddwch yn addasu'r hidlyddion yn ddiweddarach, bydd angen i chi arbed fersiwn newydd o'r adroddiad er mwyn i'r newidiadau hynny gael eu hadlewyrchu yn yr adroddiad rydych chi wedi'i arbed.

Sylwch y bydd angen ichi aros i'r holl graffiau gwe corryn lwytho cyn gwasgu 'Cadw ac argraffu adroddiad' i sicrhau bod gan yr allbrint yr holl fanylion sydd eu hangen arnoch. Byddwch yn gweld yn glir pan fydd yr adroddiadau'n dal i gael eu cynhyrchu gan y bydd neges 'llwytho' i'w gweld yn lle'r graffiau gwe corryn. Unwaith y bydd pob graff i'w weld, gallwch ddewis 'Cadw ac argraffu adroddiad'.

#### Arbed graff unigol

Bydd yr opsiwn i arbed graff gwe corryn unigol ar gael o hyd drwy'r botwm 'Opsiynau' yn erbyn pob un o'r graffiau gwe corryn.

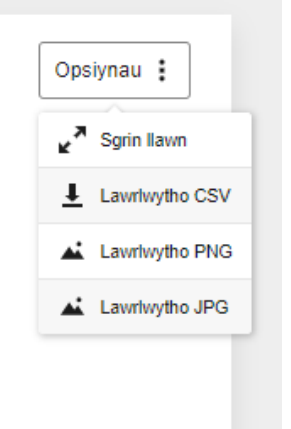

Os oes angen ichi arbed graff gwe corryn unigol ar gyfer cyflwyniad neu adroddiad, gallwch wneud hynny drwy ddefnyddio naill ai'r opsiwn 'Lawrlwytho PNG' neu'r opsiwn 'Lawrlwytho JPG'. Bydd hyn yn arbed copi o'r graff gwe corryn unigol i'ch dyfais. Sylwch, bydd unrhyw hidlyddion y byddwch yn eu hychwanegu at yr adroddiad yn cael eu cadw yn y fersiwn a arbedir.

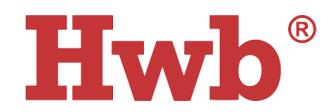

Os hoffech lawrlwytho dadansoddiad o'r ymatebion, gallwch ddefnyddio'r opsiwn 'Lawrlwytho CSV' yn erbyn adrannau unigol o'r adroddiad. Sylwer, fydd yr opsiwn hwn **ddim** yn cynnwys unrhyw gynrychiolaeth graffigol o'r adroddiad a bydd yn cynnwys data ar gyfer yr adran unigol hon o'r adroddiad yn unig.

# Cwestiynau cyffredin

#### Beth yw diben rôl y Cydgysylltydd Ysgolion fel Sefydliadau sy'n Dysgu?

Os bydd pennaeth yn penderfynu enwebu Cydgysylltydd Ysgolion fel Sefydliadau sy'n Dysgu ar gyfer ei leoliad, bydd yr unigolyn hwnnw, yn ogystal â'r pennaeth, yn cael gweld canlyniadau'r arolwg. Drwy hyn gellid rhannu'r gwaith sy'n gysylltiedig â'r arolwg rhwng dau unigolyn yn y lleoliad.

# Sut y gallaf enwebu Cydgysylltydd Ysgolion fel Sefydliadau sy'n Dysgu yn fy lleoliad?

Yn gyntaf, rhaid ichi gadarnhau bod yr holl wybodaeth ar gyfer eich lleoliad yn gyfredol ar system gwybodaeth reoli eich lleoliad. Ar ôl ichi wneud hynny a phan fydd eich cleient darparu Hwb wedi rhedeg ar gyfer eich lleoliad, bydd modd ichi enwebu unigolyn yn eich lleoliad yn Gydgysylltydd Ysgolion fel Sefydliadau sy'n Dysgu yn y Porth Rheoli Defnyddwyr.

- 1. Mewngofnodwch i Hwb a mynd i'r Porth Rheoli Defnyddwyr.
- Cliciwch Gweinyddu > Cydgysylltydd Ysgolion fel Sefydliadau sy'n Dysgu. Bydd y Cydgysylltwyr Ysgolion fel Sefydliadau sy'n Dysgu presennol yn ymddangos ar frig y dudalen a bydd rhestr o'r holl aelodau staff sy'n weddill yn ymddangos oddi tanynt.
- 3. Dewch o hyd i'r aelod staff perthnasol.
- 4. Cliciwch Hyrwyddo i ychwanegu aelod o staff fel Cydgysylltydd Ysgolion fel Sefydliadau sy'n Dysgu.
- Bydd y sgrin isod yn ymddangos: "Ydych chi'n siŵr eich bod chi eisiau hyrwyddo BloggsJ@Hwbcymru.net i rôl Cydgysylltydd Ysgolion fel Sefydliadau sy'n Dysgu?"
- 6. Cliciwch 'Ydw' i barhau (neu Canslo i ganslo'r cyfarwyddyd).

Bydd yr unigolyn a enwebwyd fel Cydgysylltydd Ysgolion fel Sefydliadau sy'n Dysgu yn gallu gweld canlyniadau'r arolwg Ysgolion fel Sefydliadau sy'n Dysgu yn awtomatig.

**Pwy ddylai fod yn Gydgysylltydd Ysgolion fel Sefydliadau sy'n Dysgu?** Os bydd penaethiaid am enwebu Cydgysylltydd Ysgolion fel Sefydliadau sy'n Dysgu ar gyfer eu lleoliad, gallant benderfynu pwy yn y lleoliad sydd yn y sefyllfa orau i allu ymgymryd â'r rôl. Gellid enwebu aelod o'r tîm arwain sy'n gyfrifol am Ddysgu Proffesiynol, er enghraifft.

#### A allaf ddileu ymatebion i'r arolwg os oes angen i mi wneud hynny?

Nid yw'n bosibl dileu ymatebion i'r arolwg unwaith y byddant wedi eu cwblhau.

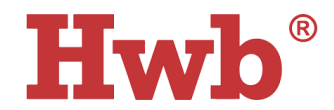

#### Pan fydd staff yn cwblhau'r arolwg eto yn ystod y flwyddyn academaidd hon, a fydd hyn yn cynhyrchu adroddiad Ysgolion fel Sefydliadau sy'n Dysgu ar wahân i'r llynedd?

Bydd, fe fydd adroddiad newydd yn cael ei lunio ar gyfer eleni.

#### Sut mae ysgolion yn mynd at ganlyniadau eu harolygon Ysgolion fel Sefydliadau sy'n Dysgu blaenorol?

Gall ysgol fynd at ganlyniadau eu harolygon Ysgolion fel Sefydliadau sy'n Dysgu blaenorol fel hyn:

- mewngofnodi i Hwb
- mynd i 'Rhestrau Chwarae'
- mynd i'r tab 'Wedi ei rhannu gyda mi'
- clicio'r ddolen i'r arolwg 'Ysgolion fel Sefydliadau sy'n Dysgu'
- yn ardal yr adroddiadau ar ochr dde y dudalen, mynd i'r opsiwn i 'hidlo' canlyniadau
- clicio 'Rhannu fel..' a dewis y flwyddyn academaidd berthnasol
- bydd y canlyniadau wedyn yn dangos ar y sgrin.

#### Pwy fydd yn gweld canlyniadau'r arolwg?

Dim ond eu data eu hunain fydd pob ysgol yn eu cael. Bydd canlyniadau'r arolwg ar gael i'r Pennaeth ac i'r Cysylltydd Ysgolion fel Sefydliadau sy'n Dysgu a enwebwyd gan yr ysgol. Mae'r dull o gasglu, rhannu a defnyddio'r canlyniadau yn cael ei bennu gan yr ysgol unigol. Gellir defnyddio'r canlyniadau i hwyluso trafodaethau ymhlith staff ac i helpu i gynllunio gwelliannau i'r ysgol. Fel ysgol, efallai y byddwch am rannu eich data â phartneriaid clwstwr er mwyn hwyluso gwaith partneriaeth a mynd i'r afael â meysydd cyffredin sydd i'w gwella.